## Comment éditer une liste des formations RenoiRH demandées et/ou suivies par les agents MASA, affectés dans son périmètre RLF?

1°) Disposer du **code de l'unité opérationnelle de rattachement**. C'est le code avec lequel le RLF se connecte pour accéder à RenoiRH

- RLF en EPL : 1 code

- RLF en SGCD : 3 codes différents (1 pour les agents affectés en DDT, 1 pour les agents affectés en DDETSPP, 1 pour les agents affectés SGC)

- RLF en DRAAF : 1 code (001R760% pour l'Occitanie)

2°) Dans RenoiRH-formation :

Demandes  $\rightarrow$  Afficher l'historique  $\rightarrow$  Historique des stages

| Formation 💌 🏠 Stratégie 🕻       | Demandes +         | Définir les sessions 🗸 🛛 Fin de se | ssions - Budget - Offre de fo     | ormation - Configuration -  |
|---------------------------------|--------------------|------------------------------------|-----------------------------------|-----------------------------|
| Afficher l'historique           | listorique des dem | andes de formation > Historique d  | les stages 🔊 Historique des coûts |                             |
| Population favorite Populations | Nom                | Matricule                          | Administration                    | Rechercher Plus de critères |
| ► → Ə Ə X II II                 |                    | 0/0 🕨 🗰                            | ٩.                                | 🗎 💡 🗳 🚔 🔟 Soumettre Annuler |
| 0 30                            | -                  |                                    |                                   |                             |
| Nom 🗵 Matricule 🗵               | Historique des     | demandes                           |                                   |                             |
|                                 |                    |                                    |                                   |                             |

Cliquer sur "plus de critères"

Puis saisir le code de l'Unité Organisationnelle correspondante, en tronquant la fin avec un % (après la ou les lettre.s) pour être certain de prendre en compte tous les agents de la structure :

| Sélection des agents    |         |      |
|-------------------------|---------|------|
| 0                       |         |      |
| <b>4</b>                |         | •~~  |
|                         |         |      |
| Matricule               |         |      |
| Identifiant secondaire  |         |      |
| Nom                     |         |      |
| Poste                   |         |      |
| Emploi                  |         |      |
| Unité organisationnelle | 001EBG% | <br> |

Cliquer sur "rechercher" puis fermer la fenêtre => la liste de tous les agents de la structure concernée (tous sites compris quand il s'agit d'un EPL) s'affiche alors sur la gauche :

| Afficher l'histo    | orique       | Histo | orique des d | emandes d | e formatio  | n ≽ Histori | que des stages |
|---------------------|--------------|-------|--------------|-----------|-------------|-------------|----------------|
| Population favorite | Populations  | ]     | Nom          |           |             | Matricule   |                |
| 1+ +1 😜 🤩 🖸         | 1 🔳 🛎 👘      |       |              | 1/40      | <b>F FF</b> |             | HAAG, Math     |
| 40                  | 30           | -     |              |           |             |             | AGR000171      |
| Nom X               | Matricule X  |       | Stages et r  | ésultats  | Heures      | du stage    | Historique de  |
|                     |              |       |              |           |             |             |                |
| HAAG, Mathilde      | AGR000171335 |       | Stages s     | uivis     |             |             |                |
| PEINAUD, Isabell    | AGR000098965 |       | Stuges       |           |             |             |                |
| SACRIPANTI, Cat     | AGR000069439 |       |              |           |             |             |                |
| ANTOMARCHI, DO      | AGR000030035 |       | Stage        |           | Sessio      | n           | Libellé        |
| POLETTI, Marie-F    | AGR000116619 |       |              |           |             |             |                |
| PUCCETTI, Audre     | AGR000121505 |       |              |           |             |             | Formation sui  |
| ANZIANI, Stella     | AGR000311588 |       |              |           |             |             | sur le temps o |
| MORALES, Roger      | AGR000024771 |       | Classe       | ement     | Note        |             | service        |
| CAEANOVA CON        | ACD000060562 |       |              | ~         |             | -           |                |

## Créer alors un export en cliquant sur l'icône Xcel :

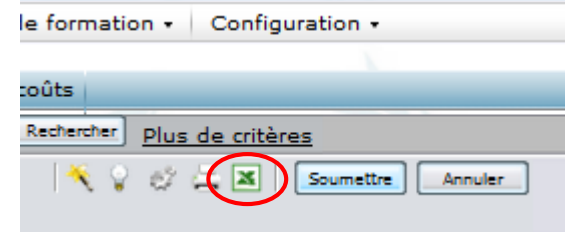

## Sélectionner "Créer un nouveau modèle", puis Export

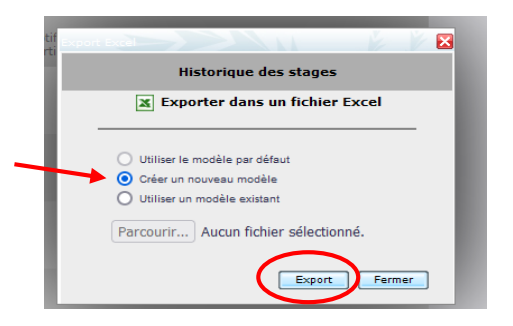

Le fichier Excel s'ouvre ou se télécharge. Après extraction, la feuille intitulée **1.1 historique de formation** est celle à utiliser de préférence.

| Historique des stages | 1.1 Historique des formations | 1.2 Résultat du salarié | 2.1 Historique des formations | 3.11 (+) |
|-----------------------|-------------------------------|-------------------------|-------------------------------|----------|
|                       |                               |                         |                               |          |

Elle contient entre autres :

- les noms des agents qui ont demandé une formation codifiée sur RenoiRH
- le nom des formations (et leur code)
- la date de la formation (passée ou à venir) : colonne H « date d'effet de la session »

l'état de l'inscription (colonne E) : PR = Présent (PResent), CA = Annulé (CAnceled), EN = Inscrit (ENlisted ou ENrolled), AB = Absent (ABsent), WT = En attente (WaiTing), RF = Rejeté (ReFused)

- le nombre d'heures de présence
- Le motif de non participation
- Etc...